# 薬品管理システムの使い方

この薬品管理システムは表計算ソフトExcelで作られています。

## 1 エクセルを起動し、ファイルを開く

①Excelを起動し、「小学校薬品台帳.xls」を開きます。

②「セキュリティの警告 マクロが無効にされました。」と表示されたら、「オプション」
を押し、「このコンテンツを有効にする」
にチェックを入れ、「OK」ボタンを押します。

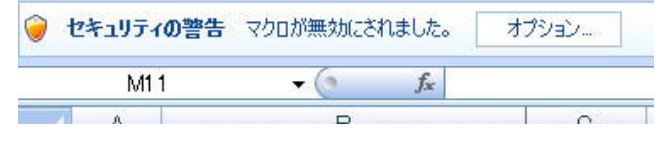

2 初期設定をする 小学校薬品台帳システム ※白いセルに必要事項を入力してください。 ①「初期設定」シートを開きます。 品使用予定者 今年は 年度 23 さとう すずき ②年度,学校名,管理責任者氏名, 学校名は 小学校 やまだ わたなべ 取扱い責任者氏名,薬品を使用 管理畫 壬者は 総合太郎 (管理職) する人の名前を入力します。 取扱責任者 (理科主体など) 総合花子 **薬品の保管場所を入力する**保管場所入力 補助簿用紙を印刷する 補助簿を印刷し、 補助簿用紙印刷 З 補助簿の入力を 補助簿入力 掲示する 薬品別単票を印刷する 単票印刷 ①「初期設定」シートを開きます 台帳の表紙を印刷する 表紙印刷 ②補助簿用紙印刷ボタンを押しま 現在の保有量を印刷する 保有量印刷 す。補助簿用紙がA4で印刷さ

れます。

③補助簿用紙を薬品庫に掲示し、使った薬品の記録をしてもらいましょう。

## 4 補助簿の情報を入力する

①掲示して補助簿をシステムに転記します。

②「初期設定」シートを開き「補助簿入力」ボタンを押すと補助簿シートが表示されます。

|   | A            | В           | C         | D       | E       | F       | G       | Н        | I      | J |  |
|---|--------------|-------------|-----------|---------|---------|---------|---------|----------|--------|---|--|
| 1 | 平成2          | 3年度 薬品台帳 補助 | 簿         | X:      | ニューへ戻   | 5       |         | 00       | 小学校    |   |  |
|   | hl-          | 薬品名         | 年日日       | 購入量     | 使田量     | 占給量     | 应奉量     | 氏名       | 百日     |   |  |
| 3 | NO<br>(自動入力) | 入力はこちらから    | (例230411) | (g, ml) | (g, ml) | (g, ml) | (g, ml) | 入力はこちらから | (自動入力) |   |  |
| 4 | 1            | BTB溶液       | 230401    | 700     |         |         |         | さとう      | 購入     |   |  |
| 5 | 43           | 硫酸銅         | 230415    |         | 100     |         |         | さとう      | 薬品使用   |   |  |
| 6 | 10           | オブラート       | 230417    |         |         | 600     |         | やまだ      | 定期点検   |   |  |
| 7 | 13           | 酢酸          | 230501    |         |         | 1000    | 3       | わたなべ     | 定期点検   |   |  |
| 8 | 1            | BTB溶液       | 230522    |         | 100     |         |         | さとう      | 薬品使用   |   |  |

③薬品名,年月日,量(購入,使用,点検,廃棄),氏名を入力します。

薬品名と氏名はボタンを押して選択肢から選びます。その他は数字を入力します。

終了したら「メニューへ戻る」ボタンを押します。

④薬品名、氏名を入力するときは入力するセルを選んだあと「入力はこちら」ボタンを押します。

リストから薬品名を選びクリックすると入 力されます。

リストに薬品名がない場合は下の に薬品名を入力し登録ボタンを押すと新たに ストに追加されるので,薬品名をクリック してください。

| 薬品名の入力                                                                                                    |                                                                                                    |                                                                                                    | <b>X</b> |
|----------------------------------------------------------------------------------------------------|----------------------------------------------------------------------------------------------------|----------------------------------------------------------------------------------------------------|----------|
| BTB:溶液<br>アルミニウム粉<br>アルミニウムが容<br>アルミニウムリボン<br>アンモニア水<br>エタノール<br>塩化コバルト<br>塩化コバルト<br>塩化ナトリウム(食塩)<br>塩酸<br>オブラート<br>発露化水茶水(オキシドール)<br>グエ<br>酸<br>酸<br>野口及ターセ<br>食用赤色(食和<br>ショ糖(スクロース) | 水酸化カルシウム(消石灰)<br>水酸化ナトリウム<br>スチールウール<br>炭酸カルシウム<br>炭酸水素ナトリウム(重要)<br>炭素粉(活性炭素)<br>炭素粉(活性炭素)<br>炭素棒<br>子木硫酸土ドリウム<br>鉄粉<br>でんぷん(容性)<br>鋼板<br>鋼線<br>二酸化マンガン(酸化マンガンIV)<br>燃焼用アルコール | ブドウ糖(グルコース)<br>ベネジクト液<br>ホウ酸<br>ホウ酸<br>みよびは(クリミョウバシ)<br>メタノール<br>ヨウ末<br>ヨウ(ニカリウム<br>ヨウ末<br>ヨウ末浴(ぶ)<br>いマス紙(ご彼)<br>硫酸物<br>流動がらフィン<br>ろうそく |          |
| 新しく薬品を登録                                                                                                    | 薬品名                                                                                                    | 登録                                                                                                    |          |

#### 5 現在の保有量を印刷する

①「初期設定」シートを開きます。

②保有量印刷ボタンを押します。現在の保有量がA4で印刷されます。

### 6 台帳の表紙を印刷する

①「初期設定」シートを開きます。

②表紙印刷ボタンを押します。薬品台帳の表紙がA4で印刷されます。

### 7 薬品ごとの用紙を印刷する

①「初期設定」シートを開きます。

②個票印刷ボタンを押します。薬品ごとの個票が薬品の数だけA4で印刷されます。

## 8 印刷後にすること

①表紙と個票をとじると薬品台帳のできあがりです。

②表紙の捺印欄に校長,管理責任者,取扱責任者が捺印すれば台帳の完成です。点検のたびに個票だ け印刷し直し差し替えれば楽に管理ができます。

### 9 年度末に新年度の台帳を作るとき

①前年度のファイルを別の名前をつけて保存します。

②「保有量」シートを開きます。緑色のセルに新年度転記用のデータがあります。この範囲をコピーし「補助簿」フォルダのC4セルを右クリックして「形式を選択して貼り付け」→「値」とたどりOK ボタンを押すと、それまでの保有量が補助簿に転記されます。